# Configurando SNMP em roteadores RV160 e RV260

## Objetivo

O objetivo deste artigo é mostrar a você como configurar as configurações do Protocolo de Gerenciamento de Rede Simples (SNMP - Simple Network Management Protocol) nos roteadores RV160 e RV260.

#### Introduction

O SNMP é um protocolo padrão da Internet para coletar e organizar dados em dispositivos gerenciados nas redes IP. Ele permite que os administradores de rede gerenciem, monitorem, recebam notificações de eventos críticos à medida que eles ocorrem na rede e solucionem problemas.

A estrutura SNMP consiste em três elementos; um gerenciador SNMP, um agente SNMP e uma Base de Informações de Gerenciamento (MIB - Management Information Base). A função do gerenciador SNMP é controlar e monitorar as atividades dos hosts de rede que utilizam SNMP. O agente SNMP está dentro do software do dispositivo e auxilia na manutenção de dados para gerenciar o sistema. Por fim, a MIB é uma área de armazenamento virtual para informações de gerenciamento de rede. Esses três se combinam para monitorar e gerenciar os dispositivos em uma rede.

Os dispositivos RV160/260 suportam SNMP versão v1, v2c e v3. Eles atuam como agentes SNMP que respondem aos comandos SNMP dos sistemas de gerenciamento de rede SNMP. Os comandos suportados são os comandos SNMP padrão get/next/set. Os dispositivos também geram mensagens de interceptação (trapping) para notificar o gerenciador SNMP quando ocorrem condições de alarme. Os exemplos incluem reinicializações, ciclos de energia e eventos de enlace de WAN.

#### Dispositivos aplicáveis

- RV160
- RV260

#### Versão de software

• 1.0.00.13

## **Configurar SNMP**

Para configurar o SNMP do roteador, execute as seguintes etapas.

Etapa 1. Faça login na página de configuração da Web do roteador.

| cisco                                                                                                    |
|----------------------------------------------------------------------------------------------------|
| Router                                                                                                    |
|                                                                                                    |
| cisco <b>1</b>                                                                                                    |
| •••••• 2                                                                                                    |
| English 🗸                                                                                                    |
| Login 3                                                                                                    |
| ©2018 Cisco Systems, Inc. All Rights Reserved.<br>Cisco, the Cisco Logo, and the Cisco Systems are registered trademarks or trademark<br>of Cisco Systems, Inc. and/or its affiliates in the United States and certain other<br>countries |

**Note**: Neste artigo, usaremos o RV260W para configurar o SNMP. A configuração pode variar dependendo do modelo que você está usando.

Etapa 2. Navegue até Configuração do sistema > SNMP.

| System Configuration   |
|------------------------|
| Initial Router Setup 1 |
| System                 |
| Time                   |
| Log                    |
| Email                  |
| User Accounts          |
| User Groups            |
| IP Address Groups      |
| (SNMP) (2)             |

Etapa 3. Marque a caixa de seleção SNMP Enable para habilitar o SNMP.

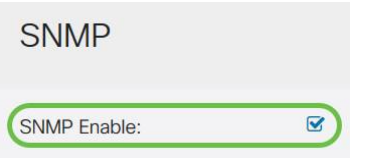

Etapa 4. (Opcional) Marque a caixa de seleção **Permitir acesso de usuário da Internet** para permitir acesso de usuário autorizado fora da rede por meio de aplicativos de gerenciamento, como o Cisco FindIT Network Management.

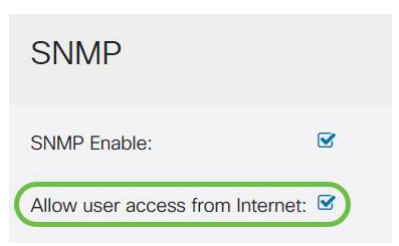

Etapa 5. (Opcional) Marque a caixa de seleção **Permitir acesso de usuário da VPN** para permitir acesso autorizado de uma VPN (Virtual Private Network).

#### SNMP

| SNMP Enable:                     |  |
|----------------------------------|--|
| Allow user access from Internet: |  |
| Allow user access from VPN:      |  |

Etapa 6. No menu suspenso *Version*, escolha uma versão SNMP para usar na rede. As opções são:

- v1 opção menos segura. Usa texto simples para community strings.
- v2c o melhor suporte para tratamento de erros fornecido pelo SNMPv2c inclui códigos de erro expandidos que distinguem diferentes tipos de erros; todos os tipos de erros são relatados por meio de um único código de erro em SNMPv1.
- v3 O SNMPv3 fornece acesso seguro a dispositivos autenticando e criptografando pacotes de dados pela rede. Os algoritmos de autenticação incluem o algoritmo de resumo de mensagens (MD5 - Message digest Algorithm) e o algoritmo de hash seguro (SHA - Secure Hash Algorithm). Os métodos de criptografia incluem o Data Encryption Standard (DES) e o Advanced Encryption Standard (AES).

Para obter mais informações sobre SNMPv3, clique aqui.

| SNMP                             |       |
|----------------------------------|-------|
| SNMP Enable:                     |       |
| Allow user access from Internet: |       |
| Allow user access from VPN:      |       |
| Version:                         | v2c ~ |

Neste exemplo, v2c foi selecionado como a Versão.

Passo 7. Insira os seguintes campos

- System Name (Nome do sistema) Insira um nome para o roteador para facilitar a identificação em aplicativos de gerenciamento de rede.
- System Contact (Contato com o sistema) Insira o nome de um indivíduo ou administrador para se identificar com o roteador em caso de emergência.
- System Location (Local do Sistema) Insira o local do roteador. Isso torna a localização de um problema muito mais fácil para um administrador.
- Get Community Insira o nome da comunidade SNMP no campo *Get Community*. Cria uma comunidade somente leitura que é usada para acessar e recuperar as informações do agente SNMP.
- Set Community No campo *Set Community*, insira um nome de comunidade SNMP. Ele cria uma comunidade de leitura e gravação que é usada para acessar e modificar as informações do agente SNMP. Somente as solicitações dos dispositivos que se identificam com esse nome de comunidade são aceitas. Este é um nome criado pelo usuário. O padrão é privado.

| System Name:     | RV260W   | 1 |
|------------------|----------|---|
| System Contact:  | Admin    | 2 |
| System Location: | San Jose | 3 |

#### Configuração de armadilha

Usando as configurações Trap, você pode definir o endereço de origem de cada pacote de trap SNMP enviado pelo roteador para um único endereço, independentemente da interface de saída.

Etapa 8. Para configurar a armadilha SNMP, insira as seguintes informações.

| comunidade trap                                | Insira o nome da comunidade de<br>armadilhas |
|------------------------------------------------|----------------------------------------------|
| Endereço IP do<br>receptor de<br>interceptação | Insira o endereço IP                         |
| Porta do receptor de<br>interceptação          | Insira o número da porta                     |

| Trap Community:           | Cisco        | 1 |
|---------------------------|--------------|---|
| Trap Receiver IP Address: | 192.168.1.40 | 2 |
| Trap Receiver Port:       | 162          | 3 |

**Note**: Geralmente, o SNMP usa UDP (User Datagram Protocol) como protocolo de transporte e as portas UDP padrão para tráfego SNMP são 161 (SNMP) e 162 (SNMP Trap).

Etapa 9. Clique em Apply.

| SNMP                |              |             |
|---------------------|--------------|-------------|
| SNMP Enable:        |              | R           |
| Allow user access   | from Interne | et D        |
| Allow user access   | from VPN:    | D           |
| Version:            |              | v2c ~       |
| System Name:        | RV260W       |             |
| System Contact:     | Admin        |             |
| System Location:    | San Jose     |             |
| Get Community:      | cisco        |             |
| Set Community:      | private      |             |
| Trap Configura      | ation        |             |
| hap conigun         |              |             |
| Trap Community:     | C            | lisco       |
| Trap Receiver IP Ad | ddress: 1    | 92.168.1.40 |
| Trap Receiver Port: | : 1          | 62          |

Agora você deve ter habilitado e configurado o SNMP com êxito no roteador RV160/RV260.